# **DDI with PROFIBUS-DP**

**GB** Supplement to installation and operating instructions

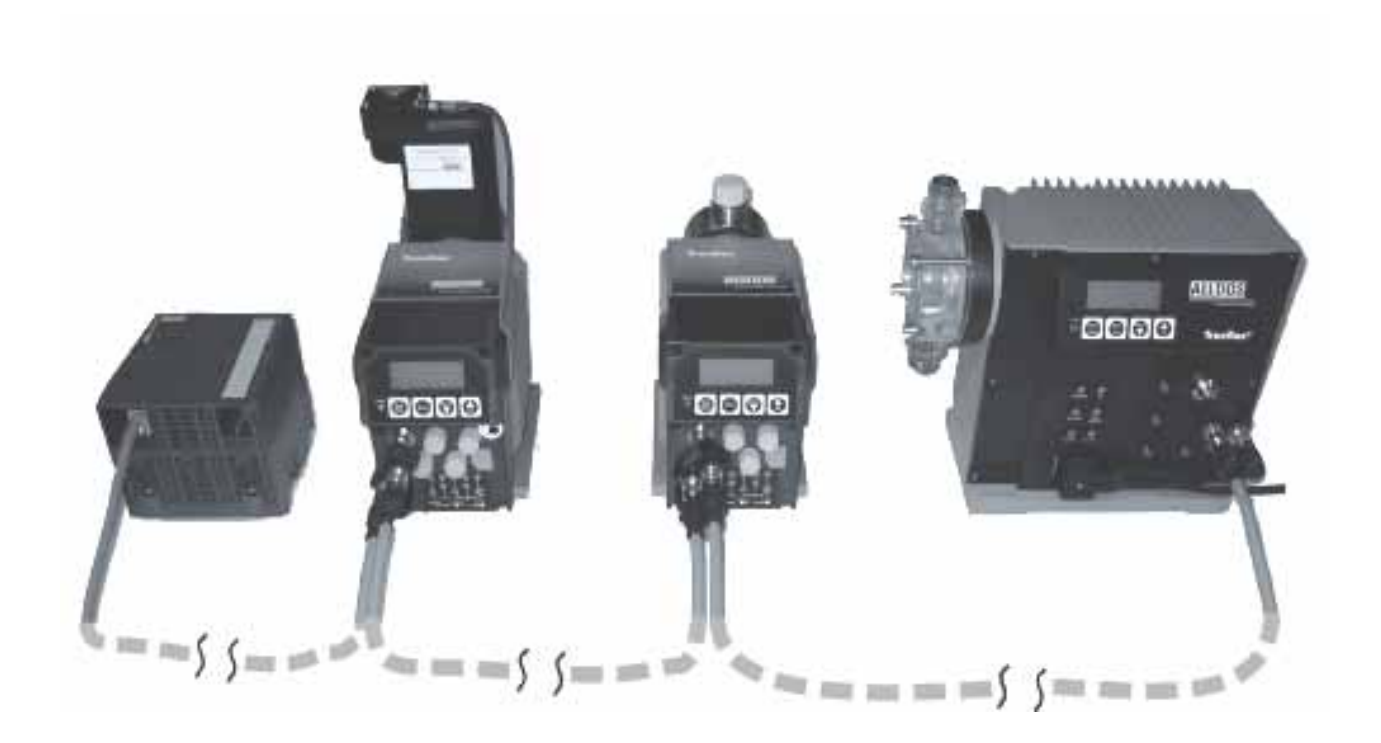

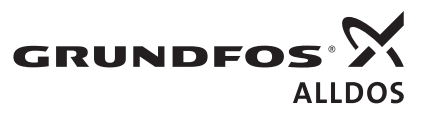

**BE THINK INNOVATE** 

### CONTENTS

|     |                                                | Page |
|-----|------------------------------------------------|------|
| 1.  | Symbols used in this document                  | 2    |
| 2.  | General                                        | 2    |
| 3.  | Technical data                                 | 2    |
| 4.  | Connecting the DDI to the PROFIBUS-DP V0       | 2    |
| 4.1 | PROFIBUS-DP V0                                 | 2    |
| 4.2 | Device master data file (GSD)                  | 2    |
| 5.  | Electrical connections                         | 2    |
| 5.1 | PROFIBUS cabling and start-up, possible faults | 2    |
| 5.2 | Connection to the DDI pump                     | 3    |
| 5.3 | Accessories: connector for PROFIBUS-DP         | 3    |
| 5.4 | Installation diagram with terminal resistor    | 3    |
| 6.  | Operating the pump using PROFIBUS-DP           | 4    |
| 6.1 | Activating the PROFIBUS                        | 4    |
| 6.2 | Communication between the PROFIBUS master and  |      |
|     | the pump                                       | 5    |
| 6.3 | Data protocol                                  | 5    |
| 6.4 | Data transmission (programming examples)       | 8    |
| 7   | Disposal                                       | 8    |

#### Warning

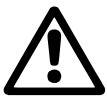

These installation and operating instructions are also available on www.Grundfosalldos.com.

Prior to installation, read these installation and operating instructions. Installation and operation must comply with local regulations and accepted codes of good practice.

### 1. Symbols used in this document

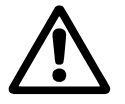

### Warning

If these safety instructions are not observed, it may result in personal injury!

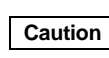

If these safety instructions are not observed, it may result in malfunction or damage to the equipment!

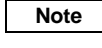

Notes or instructions that make the job easier and ensure safe operation.

### 2. General

These installation and operating instructions contain all the information required for connecting a DDI dosing pump with PROFIBUS option to the PROFIBUS-DP V0 as a slave.

If you require further information or if any problems arise, which are not described in detail in this manual, please contact the nearest Grundfos Alldos company.

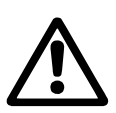

### Warning

First read the installation and operating instructions for the DDI pump. Only the additional functions are described in this manual.

#### 3. Technical data

PROFIBUS

PROFIBUS-DP V0.

#### Auto-detect baud rate

The following baud rates are recognised automatically: 12 Mbps, 6 Mbps, 3 Mbps, 1.5 Mbps, 500 kbps, 187 kbps, 93.75 kbps, 45.45 kbps, 19.2 kbps, 9.6 kbps.

Maximum permissible baud rate (transmission speed) 1.5 Mbps.

#### **Bus connection**

Via Y-M12 connector.

#### Identification of DDI pumps with PROFIBUS-DP option

The following is indicated on the DDI pump nameplate:

| Control variant | Description                    |
|-----------------|--------------------------------|
| AP              | With PROFIBUS                  |
| APF             | With PROFIBUS and Flow Monitor |

**Enclosure class** 

IP 65.

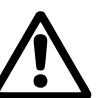

*IP* 65 can only be ensured if the connectors have been screwed on correctly.

### 4. Connecting the DDI to the PROFIBUS-DP V0

#### 4.1 PROFIBUS-DP V0

Warning

DP (Decentralised Peripherals) is the communication protocol for fast data transfer at field level. Using this protocol, the bus master (e.g. SPS) communicates with decentralised field devices/bus slaves (e.g. dosing pumps, analysis devices) via a fast serial port. The communication functions are determined by the DP-V0 performance level. DP V0 stands for simple, fast, cyclic and deterministic exchange of process data between the bus master and the assigned slave devices.

#### 4.2 Device master data file (GSD)

The DDI pump with PROFIBUS-DP option is integrated into the PROFIBUS-DP V0 network using the device master data file (GSD), which must be integrated into the engineering system of the PROFIBUS network. This file contains the properties of the device, specifications on its communication capabilities and additional information such as diagnosis values.

A CD for integration of the DDI pump with PROFIBUS-DP option into the device communication of the dosing pump (slave)/master (SPS) is supplied with the PROFIBUS-DP.

The CD contains

- a GSD file (device master data file)
- an illustration of the DDI pump for integration into visualisation programs
- documentation.

#### 5. Electrical connections

#### Warning

Electrical connections must only be carried out by qualified personnel!

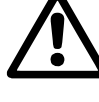

First read the installation and operating instructions for the DDI pump. IP 65 can only be ensured if the connectors have

*IP* 65 can only be ensured if the connectors have been screwed on correctly.

#### 5.1 PROFIBUS cabling and start-up, possible faults

#### 5.1.1 Signal line

- Short-circuit between line A, line B or screen.
- · Line A and line B interchanged or crossed.
- Line A, line B or screen interrupted.

#### 5.1.2 Bus termination

- · One end of the bus segment is not terminated.
- · Two or more bus terminal resistors are switched on.
- · The bus terminal resistor is not powered.
- No bus terminal resistor after a repeater without slaves.

#### 5.1.3 PROFIBUS cable

- The bus cable installed is too long or the transmission speed is too high.
- · Incorrect cable type installed (not a PROFIBUS cable).
- Cables from different manufacturers installed.
- The branch lines are too long.
- The minimum cable length of 1 metre between the devices on the bus has not been observed.

#### 5.1.4 Electrical environment

- No or insufficient equipotential bonding conductors.
- Insufficient signal level on the RS-485 line.
- Electromagnetic interference problems:
- capacitive coupling
- discharges
- leakage currents on screened cables
- potential sources of interference, such as frequency converters, contactors, motors, etc.
- PROFIBUS cable installed too close to potential sources of interference.
- Incorrect power supply concept.
- Unsuitable earthing concept.
- Screened cable not earthed on both sides. Earthing does not cover a sufficiently large area.

#### 5.1.5 Bus settings

- No master in the system.
- Bus option not set to "on".
- Incorrect bus address set.
- · Bus address assigned more than once.
- Incorrect baud rate set for the master.
- · Too many devices (more than 32) in a single bus segment.

For additional information, please refer to the PROFIBUS Guidelines (PROFIBUS-DP/FMS Installation Guidelines, Order No. 2.111) from the Profibus User Organisation (www.profibus.com).

#### 5.2 Connection to the DDI pump

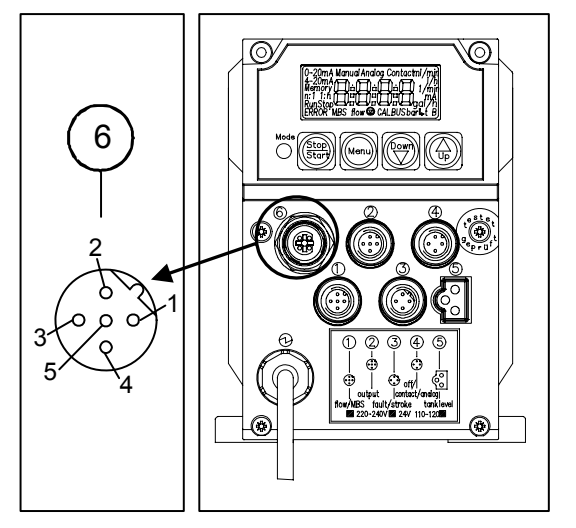

Fig. 1 Connection to DDI 209

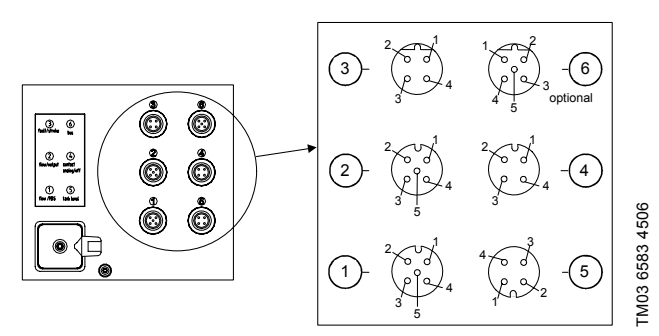

#### Fig. 2 Connection to DDI 222

- For the PROFIBUS-DP, attach a Y-M12 connector to socket 6 of the pump.
- Connect the bus to the sockets of the Y-M12 connector using 2-pin PROFIBUS cables.

#### 5.2.1 Pin assignment, socket 6

| Socket 6 |                   | - Upod for                  |  |
|----------|-------------------|-----------------------------|--|
| Pin      | Assignment        | - Osed for                  |  |
| 1        | + 5 V             | Bus terminal resistors      |  |
| 2        | RxD/TxD-N         | Received/sent data (line A) |  |
| 3        | GND               |                             |  |
| 4        | RxD/TxD-P         | Received/sent data (line B) |  |
| 5        | Screen/protective | e earth                     |  |

#### 5.2.2 Bus connection

If the pump is the last device on the bus, it must be equipped with a bus terminal resistor.

· Screw the bus terminal resistor onto the Y-M12 plug.

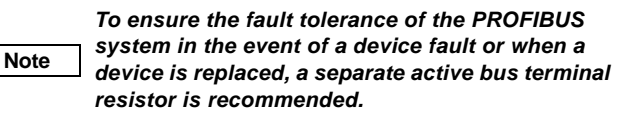

#### 5.3 Accessories: connector for PROFIBUS-DP

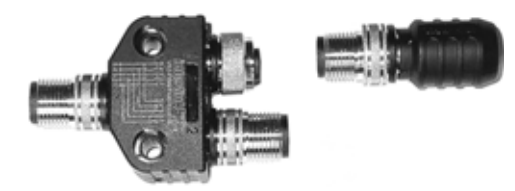

Fig. 3 Connector for PROFIBUS-DP

#### 5.4 Installation diagram with terminal resistor

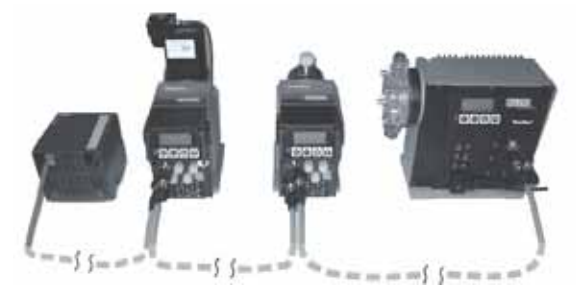

Fig. 4 Installation diagram

FM03 6582 4506

FM03 6585 4506

TM03 6584 4506

#### 5.4.1 Bus cabling, master to slave

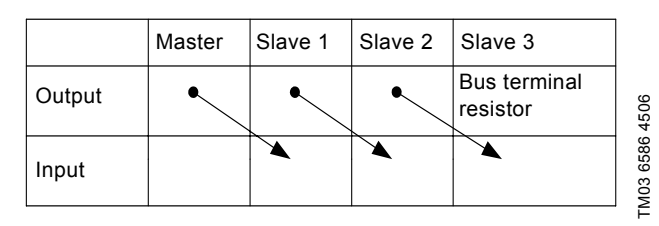

Fig. 5 Bus cabling, master to slave

The minimum cable length of 1 metre between the devices on the bus must be observed. Make sure that the PROFIBUS cables and power cables do not run in parallel.

#### 6. Operating the pump using PROFIBUS-DP

#### 6.1 Activating the PROFIBUS

Note

Note

instructions for the DDI pump. Only the additional functions are described in this manual.

#### 6.1.1 Display

As soon as PROFIBUS operation has been activated, the PROFIBUS module starts trying to accept bus operation. During correct bus operation, "BUS" is shown in the display.

First read the installation and operating

If an error occurs, the "ERROR" and "BUS" symbols will flash in the display.

#### 6.1.2 Opening the second function level

In the second function level, the PROFIBUS operation is activated and the bus address (slave address) is entered.

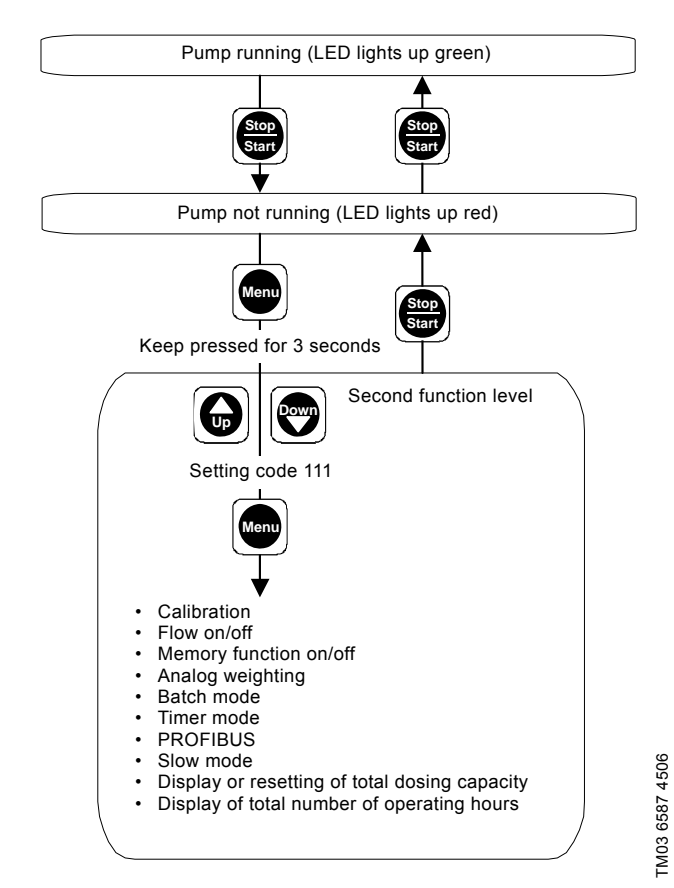

Fig. 6 Second function level

#### 6.1.3 Activating PROFIBUS on the pump

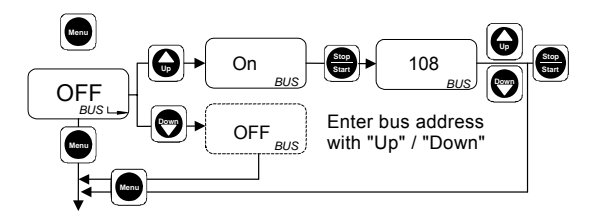

TM03 6588 4506

Fig. 7 Activating PROFIBUS on the pump

The display shows the current PROFIBUS setting (default is OFF).

- To activate the PROFIBUS operation, press the "Up" button.
   When PROFIBUS operation is activated, "BUS" appears in the display.
- 2. Press the "Start/Stop" button.

- The current bus address appears in the display.

- 3. Use the "Up" and "Down" buttons to enter the desired bus address in the range 000-126.
- Press the "Menu/Info" button (confirm the setting and move on to the next menu item), or
- press the "Start/Stop" button (confirm the setting and close the second function level).

#### 6.1.4 Bus error

A possible problem with the PROFIBUS communication is indicated on the pump. "ERROR" and "BUS" flash in the display. If there is no connection to the PROFIBUS master (cable connection, master failure), "ERROR", "BUS" and the "Arrow" icon flash in the display.

The pump continues trying to establish bus communication.

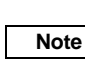

A faulty connection to the PROFIBUS master is only indicated if response monitoring is enabled in the master.

## 6.2 Communication between the PROFIBUS master and the pump

## 6.2.1 General / classification of remote control and local operation

During PROFIBUS operation, the pump can still be operated locally or controlled (remotely) via the PROFIBUS master (e.g. SPS).

It is possible to allow local operation in addition to remote control via PROFIBUS-DP, but this can also be locked via the code.

Independently of the pump control mode, the current data such as dosing volumes, chamber pressure, pump status messages and error messages are sent from the pump (bus slave) to the PROFIBUS master for further processing.

> Pump settings (in local operation) are not saved as new setpoints in the PROFIBUS master. Instead they are simply sent to the PROFIBUS master as status messages.

Note

As soon as the command "Release setpoint" or "Release operating mode" is executed in the PROFIBUS master (automatically or manually), the settings from the PROFIBUS master apply.

#### Remote control via PROFIBUS-DP

In remote control via PROFIBUS, commands are sent from the PROFIBUS master (e.g. SPS) to the bus slaves (e.g. the pump), which means that the pump is controlled via control signals from the PROFIBUS master.

When using remote control via PROFIBUS, the following operating modes are available:

- manual
- contact
- current control 0-20 mA
- current control 4-20 mA.

#### Remote on/off via PROFIBUS-DP

Starting and stopping the pump using remote control via PROFIBUS have the same effects on the pump as external remote off via a contact signal at the "remote on/off" input port. External remote off and switching off via PROFIBUS switch the pump off independently of each other.

#### Local operation

When operating the pump locally, the settings are made directly on the pump.

During local operation, all operating modes in manual, contact or current control are available:

- manual
- contact
- current control 0-20 mA
- current control 4-20 mA
- batch dosing with manual start
- · batch dosing with contact start
- · timer mode with manual start
- timer mode with contact start.

Local operation can be restricted using the code function or locking "run" (locks the "Start/Stop" button).

### 6.3 Data protocol

The control of the pump can be different, depending on the PROFIBUS master and the visualisation software.

For remote control of the pump via PROFIBUS and for feedback from the pump, the following basic functions and setting options are available.

#### 6.3.1 Remote control of pump via PROFIBUS-DP

Data flow from the PROFIBUS master to the pump

4 bytes are available for controlling the pump:

| Byte | Data type                        | Data length [byte] |
|------|----------------------------------|--------------------|
| 1    | Byte                             | 1                  |
| 2    | Byte                             | 1                  |
| 3, 4 | Unsigned 16<br>Highbyte, Lowbyte | 2                  |

To control the pump using the PROFIBUS master, proceed as follows:

1. Select the operating mode (byte 1/bits 0, 1)

- manual
- contact
- current control 0-20 mA
- current control 4-20 mA.

| Bit  | Byte 1:<br>Set and rele | ease ope                                                     | rating mode, enter setpoint |  |
|------|-------------------------|--------------------------------------------------------------|-----------------------------|--|
|      | Bit 1                   | Bit 0                                                        | Operating mode              |  |
|      | 0                       | 0                                                            | Manual                      |  |
| 0, 1 | 0                       | 1                                                            | Contact                     |  |
|      | 1                       | 0                                                            | Current control 0-20 mA     |  |
|      | 1                       | 1                                                            | Current control 4-20 mA     |  |
| 2, 3 | Reserve                 |                                                              |                             |  |
| 4    | 0 -> 1 = con            | irmation (release) of operating mode                         |                             |  |
| 5    | 0 -> 1 = con            | = confirmation (release) of setpoint                         |                             |  |
|      | Transfer of             | f 0 = volume flow<br>1 = pressure value (mbar) when pressure |                             |  |
| 6    | actual                  |                                                              |                             |  |
|      | value                   | control i                                                    | s enabled                   |  |
| 7    | Reserve                 |                                                              |                             |  |

2. The operating mode is enabled when bit 4 changes from 0 to 1.

3. Enter the setpoint (bytes 3, 4).

Note

Enter hexadecimal or binary as a binary number with 16 bits. The setpoint depends on the operating mode:

- For manual operating mode: Setpoint = volume flow.
   DDI 209: Enter value in ml/h from 4 ml/h to 50,000 ml/h.
   DDI 222: Enter value in cl/h from 7.5 cl/h to 15,000 cl/h.
- For contact operating mode: Setpoint = volume per contact.
   DDI 209: Enter value in μl from 1 μl to 7,860 μl.
   DDI 222: Enter value in μl from 111 μl to 55,500 μl.
- For current control operating mode 0-20 mA/4-20 mA: Setpoint = gradient of flow rate.
   DDI 209: Enter the dosing rate at 20 mA in ml/h from 4 ml/h to 50,000 ml/h.

**DDI 222:** Enter the dosing rate at 20 mA in cl/h from 7.5 cl/h to 15,000 cl/h.

4. The setpoint is enabled when bit 5 changes from 0 to 1.

## The maximum flow rate of the pump must not be exceeded!

For current control operating mode, the setpoint (with or without weighting) must always be assigned with reference to 20 mA.

Please see the additional description of current control in the installation and operating instructions for the DDI pump!

#### Setting and executing additional control functions

Remote on/off (byte 2/bit 0)

- Switches the pump on and off. For switching on, the pump must not have been manually stopped or switched off via external remote on/off. External remote off and switching off via PROFIBUS switch the pump off independently of each other.
- Slow mode (byte 2/bit 1)
  - Slow-mode operation is switched on and off.
- Continuous operation for deaeration and suction (byte 2/bit 2)
- Deletion (resetting) of the total capacity dosed (byte 2/bit 3)
  - The display of the total capacity dosed (since the pump was last reset) is reset to zero.
- Error resetting (byte 2/bit 4)
  - Resetting of an error that has occurred and restarting of the pump if it was set to "Start" locally.
- Dosing controller (byte 2/bit 5)

- An installed Flow Monitor can be switched on and off.

| Remote on/offRemote on/off00 = off0 = off1 = on1 = on10 = off0 = off1 = on1 = on10 = off0 = off1 = on1 = on2Continuous operation<br>(deaeration mode)<br>0 = offContinuous operation<br>(deaeration mode)<br>0 = off2Continuous operation<br>(deaeration mode)<br>0 = offContinuous operation<br>(deaeration mode)<br>0 = off3Deletion (resetting) of the<br>total capacity dosed<br>0 -> 1 = Resets the total<br>capacity dosedDeletion (resetting) of the<br>total capacity dosed3Error resetting 0 -> 1 =<br>Resets the errorError resetting 0 -> 1 =<br>Resets the error4Error resetting 0 -> 1 =<br>Resets the errorError resetting 0 -> 1 =<br>Resets the error50 = off<br>1 = on0 = off<br>1 = on6ReserveSlow mode 27Pressure monitoring, only<br>with Flow Monitor option<br>0 = on<br>1 = offP = on<br>1 = off                                                                                                    | Bit | Byte 2:<br>Control functions for<br>DDI 209 | Byte 2:<br>Control functions for<br>DDI 222 |
|----------------------------------------------------------------------------------------------------|-----|---------------------------------------------|---------------------------------------------|
| $\begin{array}{cccccccccccccccccccccccccccccccccccc$                                                                                                    |     | Remote on/off                               | Remote on/off                               |
| 1 = on $1 = on$ 1 $0 = off$ $0 = off$ 1 $0 = off$ $0 = off$ 1 = on $1 = on$ 2Continuous operation<br>(deaeration mode)<br>$0 = off$ Continuous operation<br>(deaeration mode)<br>$0 = off$ 2Continuous operation<br>(deaeration mode)<br>$0 = off$ Continuous operation<br>(deaeration mode)<br>$0 = off$ 3Deletion (resetting) of the<br>total capacity dosed<br>$0 -> 1 =$ Resets the total<br>capacity dosedDeletion (resetting) of the<br>total capacity dosed4Error resetting $0 -> 1 =$<br>                                                                                                    | 0   | 0 = off                                     | 0 = off                                     |
| Slow modeSlow mode 11 $0 = off$ $0 = off$ 1 = on1 = on2Continuous operation<br>(deaeration mode)<br>$0 = off$ Continuous operation<br>(deaeration mode)<br>$0 = off$ 2Continuous operation<br>(deaeration mode)<br>$0 = off$ Continuous operation<br>(deaeration mode)<br>$0 = off$ 3Deletion (resetting) of the<br>total capacity dosed<br>$0 -> 1 =$ Resets the total<br>capacity dosedDeletion (resetting) of the<br>total capacity dosed4Error resetting $0 -> 1 =$<br>Resets the errorError resetting $0 -> 1 =$<br>Resets the error5 $0 = off$<br>$1 = on$ $0 = off$<br>$1 = on$ 6ReserveSlow mode 27Pressure monitoring, only<br>with Flow Monitor option<br>$0 = on$<br>$1 = off$ Pressure monitoring, only<br>$1 = off$                                                                                                    |     | 1 = on                                      | 1 = on                                      |
| 1 $0 = off$<br>$1 = on$ $0 = off$<br>$1 = on$ 2Continuous operation<br>(deaeration mode)<br>$0 = off$<br>$1 = on$ Continuous operation<br>(deaeration mode)<br>$0 = off$<br>$1 = on$ 3Deletion (resetting) of the<br>total capacity dosed<br>$0 -> 1 =$ Resets the total<br>capacity dosedDeletion (resetting) of the<br>total capacity dosed<br>$0 -> 1 =$ Resets the total<br>capacity dosed4Error resetting $0 -> 1 =$<br>Resets the errorError resetting $0 -> 1 =$<br>Resets the error5 $0 = off$<br>$1 = on$ $0 = off$<br>$1 = on$ 6ReserveSlow mode 27Pressure monitoring, only<br>with Flow Monitor option<br>$0 = on$<br>$1 = off$ $0 = on$<br>$1 = off$                                                                                                    |     | Slow mode                                   | Slow mode 1                                 |
| 1 = on $1 = on$ 2Continuous operation<br>(deaeration mode)<br>$0 = off$<br>$1 = on$ Continuous operation<br>(deaeration mode)<br>$0 = off$<br>$1 = on$ 3Deletion (resetting) of the<br>total capacity dosed<br>$0 -> 1 =$ Resets the total<br>capacity dosedDeletion (resetting) of the<br>total capacity dosed<br>$0 -> 1 =$ Resets the total<br>capacity dosed4Error resetting $0 -> 1 =$<br>Resets the errorError resetting $0 -> 1 =$<br>Resets the error5 $0 = off$<br>$1 = on$ $0 = off$<br>$1 = on$ 6ReserveSlow mode 27Pressure monitoring, only<br>$0 = on$<br>$1 = off$ Pressure monitoring, only<br>$1 = off$                                                                                                    | 1   | 0 = off                                     | 0 = off                                     |
| $\begin{array}{c} & \begin{array}{c} \text{Continuous operation} \\ (\text{deaeration mode}) \\ 0 = \text{off} \\ 1 = \text{on} \\ \end{array} \\ \begin{array}{c} \text{O = off} \\ 1 = \text{on} \\ \end{array} \\ \begin{array}{c} \text{O = off} \\ 1 = \text{on} \\ \end{array} \\ \begin{array}{c} \text{O = off} \\ 1 = \text{on} \\ \end{array} \\ \begin{array}{c} \text{O = off} \\ 1 = \text{on} \\ \end{array} \\ \begin{array}{c} \text{O = off} \\ \text{O = off} \\ 0 = \text{othermal operation} \\ \end{array} \\ \begin{array}{c} \text{O = off} \\ \text{O = off} \\ 0 = \text{othermal operation} \\ \end{array} \\ \begin{array}{c} \text{O = off} \\ \text{O = off} \\ 0 = \text{othermal operation} \\ \end{array} \\ \begin{array}{c} \text{O = off} \\ \text{O = off} \\ 1 = \text{on} \\ \end{array} \\ \begin{array}{c} \text{O = off} \\ \text{O = off} \\ 1 = \text{on} \\ \end{array} \\ \begin{array}{c} \text{Flow} \\ \text{O = off} \\ 1 = \text{on} \\ \end{array} \\ \begin{array}{c} \text{Flow} \\ \text{O = off} \\ 1 = \text{on} \\ \end{array} \\ \begin{array}{c} \text{O = off} \\ \text{O = off} \\ 1 = \text{on} \\ \end{array} \\ \begin{array}{c} \text{O = off} \\ \text{O = off} \\ 0 = \text{on} \\ \end{array} \\ \begin{array}{c} \text{O = on} \\ \text{O = on} \\ 1 = \text{off} \\ \end{array} \\ \begin{array}{c} \text{O = on} \\ \text{O = on} \\ 1 = \text{off} \\ \end{array} \\ \begin{array}{c} \text{O = on} \\ \text{O = on} \\ 1 = \text{off} \\ \end{array} \\ \begin{array}{c} \text{O = on} \\ \text{O = on} \\ \end{array} \\ \begin{array}{c} \text{O = on} \\ \text{O = on} \\ \end{array} \\ \begin{array}{c} \text{O = on} \\ \text{O = on} \\ 1 = \text{off} \\ \end{array} \\ \begin{array}{c} \text{O = on} \\ \text{O = on} \\ \end{array} \\ \begin{array}{c} \text{O = on} \\ \text{O = on} \\ \end{array} \\ \begin{array}{c} \text{O = on} \\ \text{O = on} \\ \end{array} \\ \begin{array}{c} \text{O = on} \\ \text{O = on} \\ \end{array} \\ \begin{array}{c} \text{O = on} \\ \text{O = on} \\ \end{array} \\ \begin{array}{c} \text{O = on} \\ \text{O = on} \\ \end{array} \\ \begin{array}{c} \text{O = on} \\ \text{O = on} \\ \end{array} \\ \begin{array}{c} \text{O = on} \\ \end{array} \\ \begin{array}{c} \text{O = on} \\ \text{O = on} \end{array} \\ \begin{array}{c} \text{O = on} \\ \text{O = on} \end{array} \\ \begin{array}{c} \text{O = on} \\ \end{array} \\ \begin{array}{c} \text{O = on} \\ \text{O = on} \end{array} \\ \begin{array}{c} \text{O = on} \\ \end{array} \\ \begin{array}{c} \text{O = on} \\ \text{O = on} \end{array} \\ \begin{array}{c} \text{O = on} \\ \text{O = on} \end{array} \\ \end{array} $ \\ \begin{array}{c} \text{O = on} \\ \text{O = on} \end{array} \\ \begin{array}{c} \text{O = on} \\ \text{O = on} \end{array} \\ \begin{array}{c} \text{O = on} \end{array} \\ \begin{array}{c} \text{O = on} \\ \text{O = on} \end{array} \\ \begin{array}{c} \text{O = on} \end{array} \\ \begin{array}{c} \text{O = on} \end{array} \\ \begin{array}{c} \text{O = on} \end{array} \\ \end{array}  \\ \end{array}  \\ \begin{array}{c} \text{O = on} \end{array} \\ \begin{array}{c} \text{O = on} \end{array} \\ \begin{array}{c} \text{O = on} \end{array} \\ \begin{array}{c} \text{O = on} \end{array} \\ \begin{array}{c} \text{O = on} \end{array} \\ \end{array}  \\ \end{array}  \\ \begin{array}{c} \text{O = on} \end{array} \\ \begin{array}{c} \text{O = on} \end{array} \\ \end{array}  \\ \begin{array}{c} \text{O = on} \end{array} \\ \end{array}  \\ \begin{array}{c} \text{O = on} \end{array} \\ \end{array}  \\ \end{array} |     | 1 = on                                      | 1 = on                                      |
| $\begin{array}{cccc} 2 & (deaeration mode) & (deaeration mode) \\ 0 = off & 0 = off \\ 1 = on & 1 = on \end{array} \\ \begin{array}{c} 0 = off & 0 = off \\ 1 = on & 1 = on \end{array} \\ \begin{array}{c} 0 = off & 0 = off \\ 1 = on & 0 = off \\ 0 = off & 0 = off \\ 0 -> 1 = Resets (1 + 0) \\ 0 -> 1 = Resets (1 + 0)$                                                                                                    |     | Continuous operation                        | Continuous operation                        |
| L $0 = off$ $0 = off$ $1 = on$ $1 = on$ $3$ Deletion (resetting) of the<br>total capacity dosed<br>$0 -> 1 =$ Resets the total<br>capacity dosedDeletion (resetting) of the<br>total capacity dosed<br>$0 -> 1 =$ Resets the total<br>capacity dosed $4$ Error resetting $0 -> 1 =$<br>Resets the errorError resetting $0 -> 1 =$<br>Resets the error $5$ $0 = off$<br>$1 = on$ $0 = off$<br>$1 = on$ $6$ ReserveSlow mode 2 $7$ Pressure monitoring, only<br>$0 = on$<br>$1 = off$ Pressure monitoring<br>$1 = off$                                                                                                    | 2   | (deaeration mode)                           | (deaeration mode)                           |
| 1 = on1 = on3Deletion (resetting) of the<br>total capacity dosed<br>0 -> 1 = Resets the total<br>capacity dosedDeletion (resetting) of the<br>total capacity dosed<br>0 -> 1 = Resets the total<br>capacity dosed4Error resetting 0 -> 1 =<br>Resets the errorError resetting 0 -> 1 =<br>Resets the error50 = off<br>1 = on0 = off<br>1 = on6ReserveSlow mode 27Pressure monitoring, only<br>0 = on<br>1 = offPressure monitoring<br>1 = off                                                                                                    | 2   | 0 = off                                     | 0 = off                                     |
| $\begin{array}{c} \label{eq:3} \\ 3 \end{array} \begin{array}{c} \begin{array}{c} \mbox{Deletion (resetting) of the} \\ \mbox{total capacity dosed} \\ 0 -> 1 = Resets the total \\ \mbox{capacity dosed} \\ 0 -> 1 = Resets the total \\ \mbox{capacity dosed} \\ 0 -> 1 = Resets the total \\ \mbox{capacity dosed} \\ \end{array} \\ \begin{array}{c} 0 -> 1 = Resets the total \\ \mbox{capacity dosed} \\ \mbox{capacity dosed} \\ \end{array} \\ \begin{array}{c} 0 -> 1 = Resets the total \\ \mbox{capacity dosed} \\ \mbox{capacity dosed} \\ \end{array} \\ \begin{array}{c} 0 -> 1 = Resets the total \\ \mbox{capacity dosed} \\ \end{array} \\ \begin{array}{c} 0 -> 1 = Resets the total \\ \mbox{capacity dosed} \\ \mbox{capacity dosed} \\ \end{array} \\ \begin{array}{c} 0 -> 1 = Resets the total \\ \mbox{capacity dosed} \\ \end{array} \\ \begin{array}{c} 0 -> 1 = Resets the error \\ \mbox{Resets the error} \\ \end{array} \\ \begin{array}{c} 0 = off \\ 1 = on \\ \end{array} \\ \begin{array}{c} 0 = off \\ 1 = on \\ \end{array} \\ \begin{array}{c} 0 = off \\ \mbox{capacity dosed} \\ \end{array} \\ \begin{array}{c} 0 = off \\ \mbox{capacity dosed} \\ \end{array} \\ \begin{array}{c} 0 = off \\ \mbox{capacity dosed} \\ \end{array} \\ \begin{array}{c} 0 = off \\ \mbox{capacity dosed} \\ \end{array} \\ \begin{array}{c} 0 = off \\ \mbox{capacity dosed} \\ \end{array} \\ \begin{array}{c} 0 = on \\ \mbox{capacity dosed} \\ \end{array} \\ \begin{array}{c} 0 = on \\ \mbox{capacity dosed} \\ \end{array} \\ \begin{array}{c} 0 = on \\ \mbox{capacity dosed} \\ \end{array} \\ \begin{array}{c} 0 = on \\ \mbox{capacity dosed} \\ \end{array} \\ \begin{array}{c} 0 = on \\ \mbox{capacity dosed} \\ \end{array} \\ \begin{array}{c} 0 = on \\ \mbox{capacity dosed} \\ \end{array} \\ \begin{array}{c} 0 = on \\ \mbox{capacity dosed} \\ \end{array} \\ \begin{array}{c} 0 = on \\ \mbox{capacity dosed} \\ \end{array} \\ \begin{array}{c} 0 = on \\ \mbox{capacity dosed} \\ \end{array} \\ \begin{array}{c} 0 = on \\ \mbox{capacity dosed} \\ \end{array} \\ \begin{array}{c} 0 = on \\ \mbox{capacity dosed} \\ \end{array} \\ \begin{array}{c} 0 = on \\ \mbox{capacity dosed} \\ \end{array} \\ \begin{array}{c} 0 = on \\ \mbox{capacity dosed} \\ \end{array} \\ \begin{array}{c} 0 = on \\ \mbox{capacity dosed} \\ \end{array} \\ \end{array} \\ \begin{array}{c} 0 = on \\ \mbox{capacity dosed} \\ \end{array} \\ \begin{array}{c} 0 = on \\ \mbox{capacity dosed} \\ \end{array} \\ \begin{array}{c} 0 = on \\ \mbox{capacity dosed} \\ \end{array} \\ \end{array} \\ \begin{array}{c} 0 = on \\ \mbox{capacity dosed} \\ \end{array} \\ \end{array} \\ \begin{array}{c} 0 = on \\ \mbox{capacity dosed} \\ \end{array} \\ \end{array} \\ \begin{array}{c} 0 = on \\ \mbox{capacity dosed} \\ \end{array} \\ \begin{array}{c} 0 = on \\ \mbox{capacity dosed} \\ \end{array} \\ \end{array} \\ \begin{array}{c} 0 = on \\ \end{array} \\ \end{array} $ \\ \begin{array}{c} 0 = on \\ \mbox{capacity dosed} \\ \end{array} \\ \end{array}  \\ \begin{array}{c} 0 = on \\ \end{array} \\ \end{array} \\ \end{array}  \\ \begin{array}{c} 0 = on \\ \end{array} \\ \end{array}  \\ \begin{array}{c} 0 = on \\ 0 = on \\ \end{array} \\ \end{array}  \\ \begin{array}{c} 0 = on \\                                                                                                    |     | 1 = on                                      | 1 = on                                      |
| 3total capacity dosed<br>$0 \rightarrow 1 = \text{Resets the total}$<br>capacity dosedtotal capacity dosed<br>$0 \rightarrow 1 = \text{Resets the total}$<br>capacity dosed4Error resetting $0 \rightarrow 1 =$<br>Resets the errorError resetting $0 \rightarrow 1 =$<br>Resets the error5 $0 = \text{off}$<br>$1 = \text{on}$ $0 = \text{off}$<br>$1 = \text{on}$ 6ReserveSlow mode 27Pressure monitoring, only<br>$0 = \text{on}$<br>$1 = \text{off}$ Pressure monitoring, only<br>$1 = \text{off}$                                                                                                    |     | Deletion (resetting) of the                 | Deletion (resetting) of the                 |
| 0 -> 1 = Resets the total<br>capacity dosed       0 -> 1 = Resets the total<br>capacity dosed         4       Error resetting 0 -> 1 =<br>Resets the error       Error resetting 0 -> 1 =<br>Resets the error         5       0 = off       0 = off         1 = on       1 = on         6       Reserve       Slow mode 2         7       Pressure monitoring, only<br>0 = on       Pressure monitoring<br>0 = on         1 = off       0 = off                                                                                                    | 3   | total capacity dosed                        | total capacity dosed                        |
| capacity dosedcapacity dosed4Error resetting 0 -> 1 =<br>Resets the errorError resetting 0 -> 1 =<br>Resets the error50 = off0 = off1 = on1 = on6ReserveSlow mode 27Pressure monitoring, only<br>with Flow Monitor option<br>0 = on<br>1 = off0 = on<br>0 = on<br>1 = off                                                                                                    | 0   | 0 -> 1 = Resets the total                   | 0 -> 1 = Resets the total                   |
| 4       Error resetting 0 -> 1 =<br>Resets the error       Error resetting 0 -> 1 =<br>Resets the error         5       Flow       Flow         6       Reserve       Slow mode 2         7       Pressure monitoring, only<br>0 = on<br>1 = off       Pressure monitoring,<br>0 = on<br>1 = off                                                                                                    |     | capacity dosed                              | capacity dosed                              |
| 4     Resets the error     Resets the error       Flow     Flow       5     0 = off       1 = on     1 = on       6     Reserve       7     Pressure monitoring, only<br>with Flow Monitor option<br>0 = on     Pressure monitoring       0 = on     0 = on       1 = off     1 = off                                                                                                    | 4   | Error resetting 0 -> 1 =                    | Error resetting 0 -> 1 =                    |
| FlowFlow50 = off0 = off1 = on1 = on6ReserveSlow mode 27Pressure monitoring, only<br>with Flow Monitor option<br>0 = on<br>1 = offPressure monitoring<br>0 = on<br>1 = off                                                                                                    | 4   | Resets the error                            | Resets the error                            |
| $5 \qquad 0 = off \qquad 0 = off \\ 1 = on \qquad 1 = on \\ 6 \qquad Reserve \qquad Slow mode 2 \\ 7 \qquad Pressure monitoring, only \\ 0 = on \\ 1 = off \qquad 0 = on \\ 1 = off \qquad 1 = off \\ $                                                                                                    |     | Flow                                        | Flow                                        |
| 1 = on     1 = on       6     Reserve     Slow mode 2       7     Pressure monitoring, only<br>with Flow Monitor option<br>0 = on<br>1 = off     Pressure monitoring<br>0 = on<br>1 = off                                                                                                    | 5   | 0 = off                                     | 0 = off                                     |
| 6     Reserve     Slow mode 2       7     Pressure monitoring, only<br>with Flow Monitor option<br>0 = on<br>1 = off     Pressure monitoring<br>0 = on<br>1 = off                                                                                                    |     | 1 = on                                      | 1 = on                                      |
| 7     Pressure monitoring, only with Flow Monitor option     Pressure monitoring       0 = on     0 = on     1 = off       1 = off     1 = off                                                                                                    | 6   | Reserve                                     | Slow mode 2                                 |
| 7 with Flow Monitor option<br>0 = on $0 = on1 = off$ $1 = off$                                                                                                    |     | Pressure monitoring, only                   | Pressure monitoring                         |
| 0 = on 0 = on<br>1 = off 1 = off                                                                                                    | 7   | with Flow Monitor option                    |                                             |
| 1 = off 1 = off                                                                                                    | ,   | 0 = on                                      | 0 = on                                      |
|                                                                                                    |     | 1 = off                                     | 1 = off                                     |

#### 6.3.2 Messages returned from the pump

#### Data flow from the pump to the PROFIBUS master

8 bytes are available for returning messages from the pump:

| Byte | Data type                        | Data length [byte] |
|------|----------------------------------|--------------------|
| 1, 2 | Unsigned 16<br>Highbyte, Lowbyte | 2                  |
| 3, 4 | Unsigned 16<br>Highbyte, Lowbyte | 2                  |
| 5, 6 | Unsigned 16                      | 2                  |
| 7, 8 | Byte                             | 2                  |
|      |                                  |                    |

## The following data is sent from the pump to the PROFIBUS master via PROFIBUS-DP:

- Actual value: volume flow (ml/h) / chamber pressure (mbar) (bytes 1, 2)
  - The set setpoint is determined if "Transfer of actual value" is set to "Volume flow" (DDI 209 in ml/h, DDI 222 in cl/h). The chamber pressure in mbar is transferred when "Pressure value" is set and "Pressure control" is activated.
- Display of the total capacity dosed (bytes 3, 4)
  - Display of the total capacity dosed in dl (decilitres) since the value was last reset.
- Error messages (bytes 5, 6/bits 15-0)
  - dosing controller
  - diaphragm leakage detection
  - external pre-empty signal
  - empty signal
  - Hall sensor (for motor monitoring)
  - PROFIBUS communication
  - current control for operating mode "manual" 4-20 mA.
     An error message is sent if the current input is < 2 mA.</li>

| Bit   | Bytes 5, 6: Error messages                                                                                                    |
|-------|----------------------------------------------------------------------------------------------------|
| 0     | Dosing controller<br>0 = no error<br>1 = error                                                                                                    |
| 1     | Diaphragm leakage detection (MLS)<br>0 = no error<br>1 = error                                                                                                    |
| 2     | Pre-empty signal<br>0 = no error<br>1 = error                                                                                                    |
| 3     | Empty signal<br>0 = no error<br>1 = error                                                                                                    |
| 4     | Hall sensor (for motor monitoring)<br>0 = no error<br>1 = error                                                                                                    |
| 5     | PROFIBUS communication (inverse)<br>0 = error<br>1 = no error                                                                                                    |
| 6     | Current control<br>(< 2 mA in operating mode 4-20 mA)<br>0 = no error<br>1 = error                                                                                  |
| 7, 8  | Reserve                                                                                                    |
| 9     | Internal pre-empty signal<br>0 = no error<br>1 = error                                                                                                    |
| 10    | Reserve                                                                                                    |
| 11    | Only for DDI 209 with Flow Monitor and DDI 222:<br>If the pressure is exceeded 5 times (starting can be<br>initiated after 10 minutes)<br>0 = no error<br>1 = error |
| 12    | Only for DDI 209 with Flow Monitor and DDI 222:<br>If the pressure is exceeded 1-5 times in succession<br>0 = no error<br>1 = error                                 |
| 13-15 | Reserve                                                                                                    |

- General status messages (bytes 7, 8/bits 4-0)
  - current pump status: pump off/on
  - remote off inactive/active
  - dosing controller off/on
  - slow mode off/on
  - memory function (contact memory) off/on.
- Status messages for current operating mode (bytes 7, 8/ bits 11-8)
  - manual
  - contact
  - current control 0-20 mA
  - current control 4-20 mA
  - batch dosing with manual start
  - batch dosing with contact start
  - timer with manual start
  - timer with contact start
  - calibration.

| Bit   | Bytes 7, 8: Status                                                                                                    | s messa | ages for | DDI 2 | 09    |  |
|-------|----------------------------------------------------------------------------------------------------|---------|----------|-------|-------|--|
| 0     | Pump status<br>0 = pump off<br>1 = pump on                                                                                                    |         |          |       |       |  |
| 1     | Remote off<br>0 = inactive<br>1 = active                                                                                                    |         |          |       |       |  |
| 2     | Dosing controller<br>0 = off<br>1 = on                                                                                                    |         |          |       |       |  |
| 3     | Slow mode<br>0 = off<br>1 = on                                                                                                    |         |          |       |       |  |
| 4     | Memory function<br>0 = off<br>1 = on                                                                                                    |         |          |       |       |  |
| 5     | Reserve                                                                                                    |         |          |       |       |  |
| 6     | Pressure control (only for DDI 209 with Flow<br>Monitor)<br>0 = off<br>1 = on                                                                       |         |          |       |       |  |
| 7     | Transfer of actual value (only for DDI 209 with<br>Flow Monitor)<br>0 = volume flow<br>1 = pressure value (mbar) with activated<br>pressure control |         |          |       |       |  |
|       | Operating mode                                                                                                    | Bit 11  | Bit 10   | Bit 9 | Bit 8 |  |
|       | Manual                                                                                                    | 0       | 0        | 0     | 0     |  |
|       | Contact                                                                                                    | 0       | 0        | 0     | 1     |  |
|       | Current control<br>0-20 mA                                                                                                    | 0       | 0        | 1     | 0     |  |
|       | Current control<br>4-20 mA                                                                                                    | 0       | 0        | 1     | 1     |  |
| 8-11  | Batch dosing with manual start                                                                                                    | 0       | 1        | 0     | 0     |  |
|       | Batch dosing with contact start                                                                                                    | 0       | 1        | 0     | 1     |  |
|       | Timer with manual start                                                                                                    | 0       | 1        | 1     | 0     |  |
|       | Timer with contact start                                                                                                    | 0       | 1        | 1     | 1     |  |
|       | Calibration                                                                                                    | 1       | 0        | 0     | 0     |  |
| 12-15 | Reserve                                                                                                    |         |          |       |       |  |

| Bit   | Bytes 7, 8: Status mes                                                    | sages f    | or DDI 2  | 222     |       |
|-------|---------------------------------------------------------------------------|------------|-----------|---------|-------|
| 0     | Pump status<br>0 = pump off<br>1 = pump on                                |            |           |         |       |
| 1     | Remote off<br>0 = inactive<br>1 = active                                  |            |           |         |       |
| 2     | Dosing controller<br>0 = off<br>1 = on                                    |            |           |         |       |
| 3     | Slow mode 1<br>0 = off<br>1 = on                                          |            |           |         |       |
| 4     | Slow mode 2<br>0 = off<br>1 = on                                          |            |           |         |       |
| 5     | Memory function                                                           |            |           |         |       |
| 6     | Pressure control<br>0 = off<br>1 = on                                     |            |           |         |       |
| 7     | Pressure control<br>0 = volume flow<br>1 = pressure value (mba<br>control | ır) with a | activated | d press | ure   |
|       | Operating mode                                                            | Bit 11     | Bit 10    | Bit 9   | Bit 8 |
|       | Manual                                                                    | 0          | 0         | 0       | 0     |
|       | Contact                                                                   | 0          | 0         | 0       | 1     |
|       | Current control<br>0-20 mA                                                | 0          | 0         | 1       | 0     |
| 8-11  | Current control<br>4-20 mA                                                | 0          | 0         | 1       | 1     |
| 0-11  | Batch dosing with<br>manual start                                         | 0          | 1         | 0       | 0     |
|       | Batch dosing with<br>contact start                                        | 0          | 1         | 0       | 1     |
|       | Timer with manual start                                                   | 0          | 1         | 1       | 0     |
|       | Timer with contact start                                                  | 0          | 1         | 1       | 1     |
|       | Calibration                                                               | 1          | 0         | 0       | 0     |
| 12-15 | Reserve                                                                   |            |           |         |       |

#### 6.4 Data transmission (programming examples)

#### Example 1

The pump is to be switched on and off via PROFIBUS. The setpoint (volume flow) and the operating mode are set on the pump.

#### **PROFIBUS** settings

- · for switching on the pump
  - byte 1 = 00h
  - byte 2 = 01h set bit 0, switch on the pump
  - byte 3 = 00h
  - byte 4 = 00h.
- for switching off the pump
  - byte 1 = 00h
  - byte 2 = 00h
  - byte 3 = 00h
  - byte 4 = 00h.

#### Example 2

The pump is to be switched on and off via PROFIBUS. The setpoint is 1 l/h and is transferred via PROFIBUS. The pump is to be operated in slow mode.

#### **PROFIBUS** settings

- for transferring the setpoint
- byte 1 = 20 set bit 5, accept setpoint
- byte 2 = 00h
- byte 3 = 03h setpoint 1000 ml/h (decimal)
- byte 4 = E8h corresponds to 03E8 in hexadecimal format.
   The transferred setpoint can be read and monitored via the feedback actual value for bytes 1 and 2.
- for switching on the pump and slow mode:
  - byte 1 = 00h
  - byte 2 = 03h set bits 0 and 1, switch on pump and slow mode
  - byte 3 = 00h
  - byte 4 = 00h.

### 7. Disposal

This product or parts of it must be disposed of in an environmentally sound way:

- 1. Use appropriate waste collection services.
- 2. If this is not possible, contact the nearest Grundfos or Grundfos Alldos company or service workshop.

Argentina Bombas GRUNDFOS de Argentina S.A. Ruta Panamericana km. 37.500 Lote 34A 1619 - Garin Pcia. de Buenos Aires Phone: +54-3327 414 444 Telefax: +54-3327 411 111

#### Australia

Australia Grundfos Alldos Dosing & Disinfection ALLDOS Oceania Pty. Ltd. Unit 3 / 74 Murdoch Circuit Acacia Ridge QLD 4100 Phone: +61 (0)7 3712 6888 Telefax: +61 (0)7 3272 5188 E-mail: alldos.au@alldos.com

Australia GRUNDFOS Pumps Pty. Ltd. P.O. Box 2040 Regency Park South Australia 5942 Phone: +61-8-8461-4611 Telefax: +61-8-8340 0155

Austria GRUNDFOS Pumpen Vertrieb Ges.m.b.H. Grundfosstraße 2 A-5082 Grödig/Salzburg Tel.: +43-6246-883-0 Telefax: +43-6246-883-30

Belgium N.V. GRUNDFOS Bellux S.A. Boomsesteenweg 81-83 B-2630 Aartselaar Tél.: +32-3-870 7300 Télécopie: +32-3-870 7301

Belorussia Веюгизза Представительство ГРУНДФОС в Минске 220090 Минск ул.Олешева 14 Телефон: (8632) 62-40-49 Факс: (8632) 62-40-49

Bosnia/Herzegovina

GRUNDFOS Sarajevo Paromlinska br. 16, BiH-71000 Sarajevo Phone: +387 33 713290 Telefax: +387 33 231795

Brazil

Mark GRUNDFOS Ltda. Av. Humberto de Alencar Castelo Branco, 630 CEP 09850 - 300 São Bernardo do Campo - SP Phone: +55-11 4393 5533 Telefax: +55-11 4343 5015

Bulgaria GRUNDFOS Pumpen Vertrieb Representative Office - Bulgaria Bulgaria, 1421 Sofia Lozenetz District 105-107 Arsenalski blvd. Phone: +359 2963 3820, 2963 5653 Telefax: +359 2963 1305

Canada GRUNDFOS Canada Inc.

GRUNDFOS Canada Inc. 2941 Brighton Road Oakville, Ontario L6H 6C9 Phone: +1-905 829 9533 Telefax: +1-905 829 9512 China

Grund Grundfos Alldos Dosing & Disinfection ALLDOS (Shanghai) Water Technology Co. Ltd. West Unit, 1 Floor, No. 2 Building (T 4-2) 278 Jinhu Road, Jin Qiao Export Processing

Zone Pudong New Area Shanghai, 201206 Phone: +86 21 5055 1012 Telefax: +86 21 5032 0596 E-mail: alldos.cn@alldos.com

China GRUNDFOS Pumps (Shanghai) Co. Ltd. 22 Floor, Xin Hua Lian Building 755-775 Huai Hai Rd, (M) Shanghai 200020 PRC Phone: +86-512-67 61 11 80 Telefax: +86-512-67 61 81 67

Croatia Croatia GRUNDFOS predstavništvo Zagreb Cebini 37, Buzin HR-10000 Zagreb Phone: +385 1 6595 400 Telefax: +385 1 6595 499

Czech Republic GRUNDFOS s.r.o. Čapkovského 21 779.00 Olomouc Phone: +420-585-716 111 Telefax: +420-585-716 299

Denmark GRUNDFOS DK A/S Martin Bachs Vej 3 DK-8850 Bjerringbro Tif: +45-87 50 50 50 Telefax: +45-87 50 51 51 E-mail: info\_GDK@grundfos.com www.grundfos.com/DK Estonia GRUNDFOS Pumps Eesti OÜ Peterburi tee 44

11415 Tallinn Tel: + 372 606 1690 Fax: + 372 606 1691 Finland OY GRUNDFOS Pumput AB

Mestarintie 11 FIN-01730 Vantaa Phone: +358-3066 5650 Telefax: +358-3066 56550

France Grundfos Alldos Dosing & Disinfection ALLDOS S.A.R.L.

7, rue Gutenberg F-67610 La Wantzenau Tél.: +33-3 88 59 26 26 Télécopie: +33-3 88 59 26 00 E-mail : alldos.fr@alldos.com France France Pompes GRUNDFOS Distribution S.A. Parc d'Activités de Chesnes 57, rue de Malacombe F-38290 St. Quentin Fallavier (Lyon) Tél: +33-4 74 82 15 15 Télécopie: +33-4 74 94 10 51

Germany Grundfos Alldos Dosing & Disinfection ALLDOS Eichler GmbH Reetzstraße 85 D-76327 Pfinztal (Söllingen) Tel.: +49 7240 61-0 Telefax: +49 7240 61-177 E-mail: alldos.de@alldos.com

Germany GRUNDFOS GMBH CRUNDFOS GMBH Schlüterstr. 33 D-40699 Erkrath Tel.: +49-(0) 211 929 69-0 Telefax: +49-(0) 211 929 69-3799 E-mail: infoservice@grundfos.de Service in Deutschland: E-mail: kundendienst@grundfos.de

Greece GRUNDFOS Hellas A.E.B.E. 20th km. Athinon-Markopoulou Av. P.O. Box 71 GR-19002 Peania Phone: +0030-210-66 83 400 Telefax: +0030-210-66 46 273

Hong Kong GRUNDFOS Pumps (Hong Kong) Ltd. Unit 1, Ground floor Siu Wai Industrial Centre 29-33 Wing Hong Street & 68 King Lam Street, Cheung Sha Wan Kowloon Phone: +852-27861706 / 27861741 Telefax: +852-27858664

Hungary GRUNDFOS Hungária Kft. Park u. 8 H-2045 Törökbálint, Phone: +36-23 511 110 Telefax: +36-23 511 111

### India

India GRUNDFOS Pumps India Private Limited 118 Old Mahabalipuram Road Thoraipakkam Chennai 600 096 Phone: +91-44 2496 6800

Indonesia PT GRUNDFOS Pompa JI. Rawa Sumur III, Blok III / CC-1 Kawasan Industri, Pulogadung Jakarta 13930 Phone: +62-21-460 6909 Telefax: +62-21-460 6910 / 460 6901

Ireland GRUNDFOS (Ireland) Ltd. Unit A, Merrywell Business Park Ballymount Road Lower

Dublin 12 Phone: +353-1-4089 800 Telefax: +353-1-4089 830

Italy GRUNDFOS Pompe Italia S.r.I. Via Gran Sasso 4 I-20060 Truccazzano (Milano) Tel.: +39-02-95838112 Telefax: +39-02-95309290 / 95838461 Japan GRUNDFOS Pumps K.K. Gotanda Metalion Bldg. 5F, Gotanda Metalion Bidg. 5) 5-21-15, Higashi-gotanda Shiagawa-ku, Tokyo, 141-0022 Japan Phone: +81 35 448 1391 Telefax: +81 35 448 9619

Korea GRUNDFOS Pumps Korea Ltd. 6th Floor, Aju Building 679-5 Yeoksam-dong, Kangnam-ku, 135-916 Seoul, Korea Phone: +82-2-5317 600 Telefax: +82-2-5633 725

#### Latvia

SIA GRUNDFOS Pumps Latvia Deglava biznesa cents Augusta Deglava ielā 60, LV-1035, Rīga, Tālr.: + 371 714 9640, 7 149 641 Fakss: + 371 914 9646

Lithuania GRUNDFOS Pumps UAB Smolensko g. 6 LT-03201 Vilnius Tel: + 370 52 395 430 Fax: + 370 52 395 431

Malaysia GRUNDFOS Pumps Sdn. Bhd. 7 Jalan Peguam U1/25 Glenmarie Industrial Park 40150 Shah Alam Selangor Phone: +60-3-5569 2922 Telefax: +60-3-5569 2866 México

Bombas GRUNDFOS de México S.A. de C V C.V. Boulevard TLC No. 15 Parque Industrial Stiva Aeropuerto Apodaca, N.L. 66600 Phone: +52-81-8144 4000 Telefax: +52-81-8144 4010

Netherlands Grundfos Alldos Dosing & Disinfection ALLDOS BV Leerlooiersstraat 6 NL-8601 WK Sneek Tel.: +31-51 54 25 789 Telefax: +31-51 54 30 550 E-mail: alldos.nl@alldos.com

Netherlands GRUNDFOS Netherlands Veluwezoom 35 1326 AE Almere Postbus 22015 1302 CA ALMERE Tel.: +31-88-478 6336 Telefax: +31-88-478 6332 e-mail: info\_gnl@grundfos.com New Zealand GRUNDFOS Pumps NZ Ltd. 17 Beatrice Tinsley Crescent North Harbour Industrial Estate Albany, Auckland Phone: +64-9-415 3240 Telefax: +64-9-415 3250 Norway GRUNDFOS Pumper A/S

Strømsveien 344 Postboks 235, Leirdal N-1011 Oslo Tlf.: +47-22 90 47 00 Telefax: +47-22 32 21 50 Poland

GRUNDFOS Pompy Sp. z o.o. ul. Klonowa 23 Baranowo k. Poznania PL-62-081 Przeźmierowo Phone: (+48-61) 650 13 00 Telefax: (+48-61) 650 13 50

Portugal Bombas GRUNDFOS Portugal, S.A. Rua Calvet de Magalhães, 241 Apartado 1079 P-2770-153 Paço de Arcos Tel.: +351-21-440 76 00 Telefax: +351-21-440 76 90

România GRUNDFOS Pompe România SRL Bd. Biruintei, nr 103 Pantelimon county Ilfov Phone: +40 21 200 4100 Telefax: +40 21 200 4101

E-mail: romania@grundfos.ro

Russia ООО Грундфос

Россия, 109544 Москва, ул. Школьная 39 Тел. (+7) 495 737 30 00, 564 88 00 Факс (+7) 495 737 75 36, 564 88 11 E-mail grundfos.moscow@grundfos.com

Serbia GRUNDFOS Predstavništvo Beograd Dr. Milutina Ivkovića 2a/29 YU-11000 Beograd Phone: +381 11 26 47 877 / 11 26 47 496 Telefax: +381 11 26 48 340

Singapore GRUNDFOS (Singapore) Pte. Ltd. 24 Tuas West Road Jurong Town Singapore 638381 Phone: +65-6865 1222 Telefax: +65-6861 8402

Slovenia GRUNDFOS PUMPEN VERTRIEB Ges.m.b.H., Podružnica Ljubljana Blatnica 1, SI-1236 Trzin Phone: +386 1 563 5338 Telefax: +386 1 563 2098 E-mail: slovenia@grundfos.s

#### South Africa

South Africa Grundfos Aldos Dosing & Disinfection ALLDOS (Pty) LTD 98 Matrosoberg Road, Waterkloof Park P.O. Box 36505, Menlo Park 0102 0181 ZA Pretoria E-mail: alldos.za@alldos.com

Spain Bombas GRUNDFOS España S.A. Camino de la Fuentecilla, s/n E-28110 Algete (Madrid) Tel.: +34-91-848 8800 Telefax: +34-91-628 0465

Sweden GRUNDFOS AB Lunnagårdsgatan 6 431 90 Mölndal Tel.: +46-0771-32 23 00 Telefax: +46-31 331 94 60

Switzerland Grundfos Alldos

Dosing & Disinfection ALLDOS International AG Schönmattstraße 4 CH-4153 Reinach Tel.: +41-61-717 5555 Telefax: +41-61-717 5500 E-mail: alldos.ch@alldos.com

#### Switzerland

GRUNDFOS Pumpen AG Bruggacherstrasse 10 CH-8117 Fällanden/ZH Tel.: +41-1-806 8111 Telefax: +41-1-806 8115

Taiwan

Taiwan GRUNDFOS Pumps (Taiwan) Ltd. 7 Floor, 219 Min-Chuan Road Taichung, Taiwan, R.O.C. Phone: +886-4-2305 0868 Telefax: +886-4-2305 0878 Thailand

GRUNDFOS (Thailand) Ltd. 947/168 Moo 12, Bangna-Trad Rd., K.M. 3, Bangna, Phrakanong Bangkok 10260 Phone: +66-2-744 1785 ... 91 Telefax: +66-2-744 1775 ... 6

Turkey GRUNDFOS POMPA San. ve Tic. Ltd. Sti. Gebze Organize Sanayi Bölgesi Ihsan dede Caddesi, 2. yol 200. Sokak No. 204 41490 Gebze/ Kocaeli Phone: +90 - 262-679 7979 Telefax: +90 - 262-679 7905 E-mail: satis@grundfos.com

Ukraine ТОВ ГРУНДФОС Украина ул. Владимирская, 71, оф. 45 г. Киев, 01033, Украина, Тел. +380 44 289 4050 Факс +380 44 289 4139

## United Arab Emirates GRUNDFOS Gulf Distribution P.O. Box 16768 Jebel Ali Free Zone Dubai

Phone: +971-4- 8815 166 Telefax: +971-4-8815 136

United Kingdom Grundfos Alldos

## Grunatos Alidos Dosing & Disinfection ALLDOS Ltd. 39 Gravelly Industrial Park, Tyburn Road Birmingham B24 8TG Phone: +44-121-3283336 Telefax: +44-121-3284332 E-mail: alldos.uk@alldos.com

United Kingdom GRUNDFOS Pumps Ltd. Grovebury Road Leighton Buzzard/Beds. LU7 8TL Phone: +44-1525-850000 Telefax: +44-1525-850011

#### U.S.A

GRUNDFOS Pumps Corporation 17100 West 118th Terrace Olathe, Kansas 66061 Phone: +1-913-227-3400 Telefax: +1-913-227-3500

Usbekistan Представительство ГРУНДФОС в Ташкенте 700000 Ташкент ул.Усмана Носира 1-й тупик 5 Телефон: (3712) 55-68-15 Факс: (3712) 53-36-35

| <b>15.720092</b> V4.0<br>Repl. 15.720092 V3.0 | GB |
|-----------------------------------------------|----|
| 96681437 1007                                 |    |

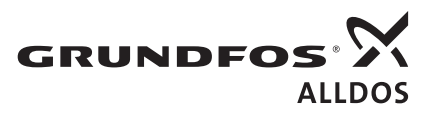